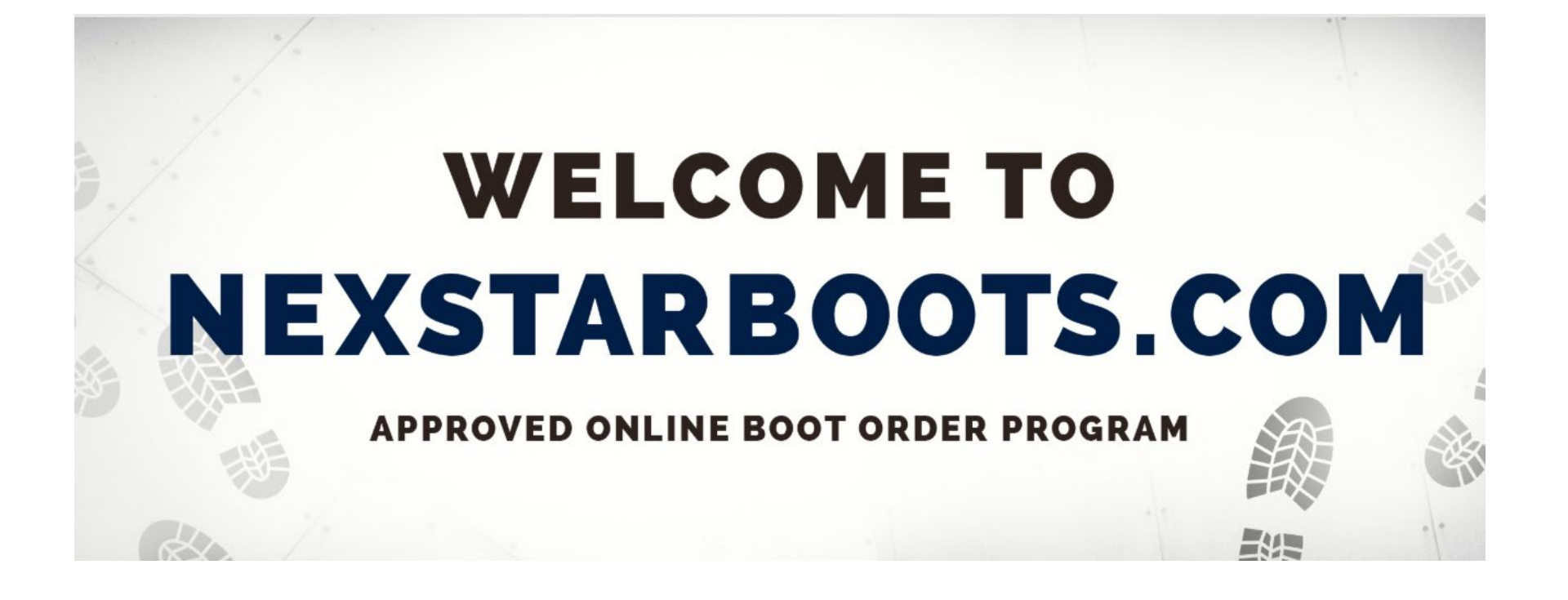

## Follow the directions to order your NexTech Boots from Timberland Pro

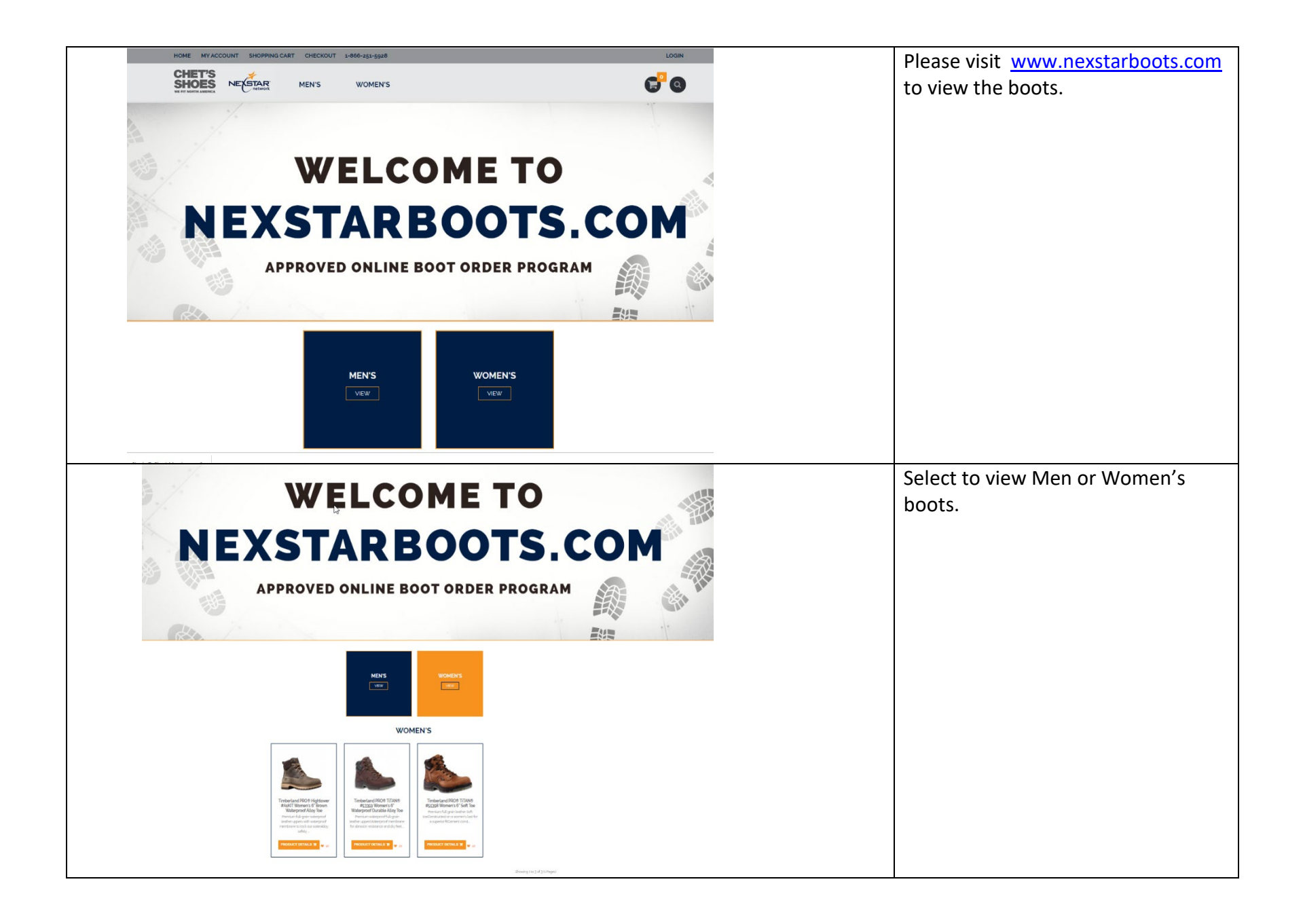

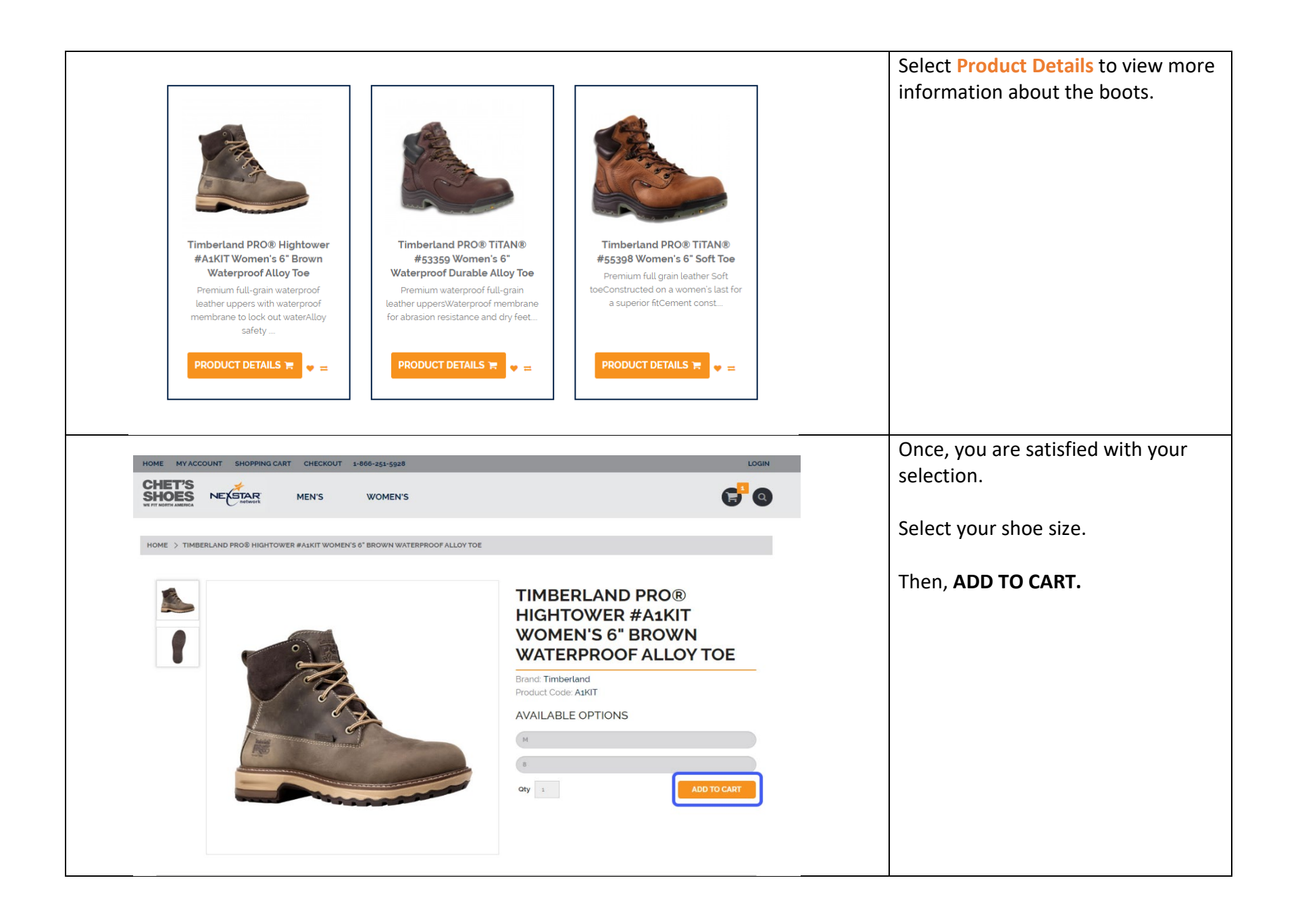

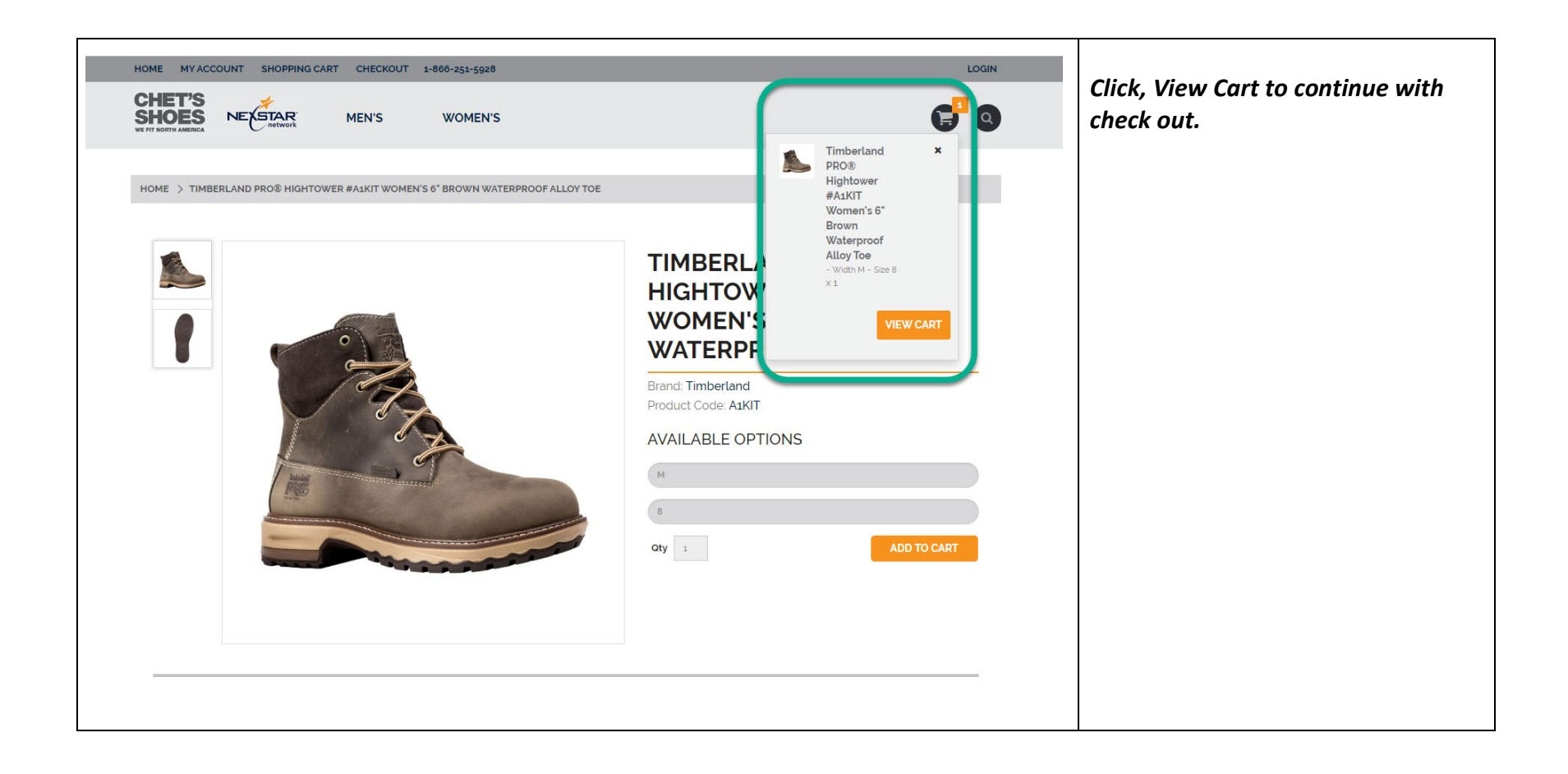

| HOME MY ACCOUNT SHOPPING CART<br>CHEET'S<br>SHORE AND A COUNT SHOPPING CART<br>MELTING AND A COUNT SHOPPING CART | CHECKOUT 1-866-251-5928<br>MEN'S WOMEN'S                                                                                                    |                               | You will need the one-time code<br>provided in your email to redeem<br>your NexTech Boots. |
|----------------------------------------------------------------------------------------------------|----------------------------------------------------------------------------------------------------|-------------------------------|--------------------------------------------------------------------------------------------|
| SHOPPING CART  ACCOUNT    Login  Forgot Password  My Account  Order History  Returns                             | MAGE       PRODUCT NAME         Imberland PROSE Hightower #AskT Womens 6' Brown Waterproof Alloy Toe         Varies       Timberland PROSE Hightower #AskT Womens 6' Brown Waterproof Alloy Toe         Varies       Timberland PROSE Hightower #AskT Womens 6' Brown Waterproof Alloy Toe         Varies       Timberland PROSE Hightower #AskT Womens 6' Brown Waterproof Alloy Toe         Varies       Timberland PROSE Hightower #AskT Womens 6' Brown Waterproof Alloy Toe         Varies       Timberland PROSE Hightower #AskT Womens 6' Brown Waterproof Alloy Toe         Varies       Timberland PROSE Hightower #AskT Womens 6' Brown Waterproof Alloy Toe         Varies       Timberland PROSE Hightower #AskT Womens 6' Brown Waterproof Alloy Toe         Use Promo Code •       Use Promo Code •         Enter your       Impervision         coupon here       Impervision         CONTINUE SHOPPING       Market Brown | MODEL QUANTITY<br>ABAT 1<br>O | Please do not share your code as it is<br>a one-time code.                                 |

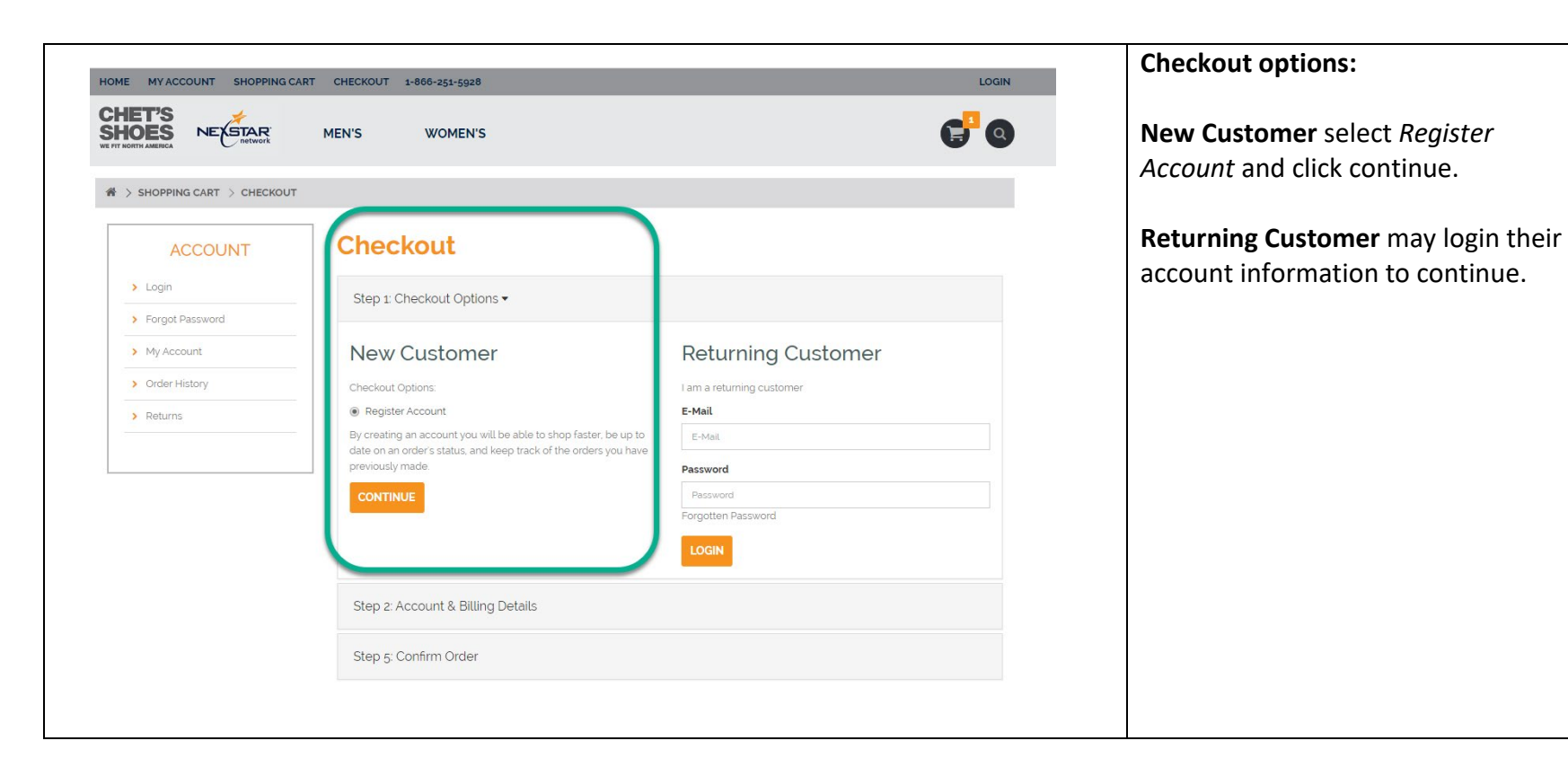

| HOME MY ACCOUNT SHOPPING O  | CART CHECKOUT 1-806-251-5928                   | LOGIN                                                  | rin out your mornation.            |
|-----------------------------|------------------------------------------------|--------------------------------------------------------|------------------------------------|
| CHET'S NEWSAR MEN'S WOMEN'S |                                                | <del>C</del> <sup>1</sup> O                            | Make sure information is correct   |
|                             | T                                              |                                                        | your boots will be mail directly t |
| ACCOUNT                     | Checkout                                       |                                                        | you.                               |
| Login     Fornot Password   | Step 1: Checkout Options -                     |                                                        |                                    |
| > My Account                | Step 2: Account & Billing Details -            |                                                        |                                    |
| > Order History             | Your Personal Details                          | Your Address                                           |                                    |
| > Returns                   | * First Name                                   | Company                                                |                                    |
|                             | Nexstar                                        | Company                                                |                                    |
|                             | * Last Name                                    | * Address 1                                            |                                    |
|                             | Network                                        | 101 East 5th Street,                                   |                                    |
|                             | *E-Mail                                        | Address 2                                              |                                    |
|                             | amandaygneistametwork.com                      | Suite 2100                                             |                                    |
|                             | * letephone                                    | City                                                   |                                    |
|                             | 0514202000                                     | S. Fau                                                 |                                    |
|                             | Fax                                            | 55101                                                  |                                    |
|                             |                                                | • Country                                              |                                    |
|                             | Your Password                                  | United States                                          |                                    |
|                             | * Password                                     | State                                                  |                                    |
|                             |                                                | Minnesota                                              |                                    |
|                             | * Password Confirm                             |                                                        |                                    |
|                             |                                                |                                                        |                                    |
|                             | I wish to subscribe to the Newstar newsletter. |                                                        |                                    |
|                             |                                                | Linux read and pares to the Drivery Deliny R. CONTRULE |                                    |

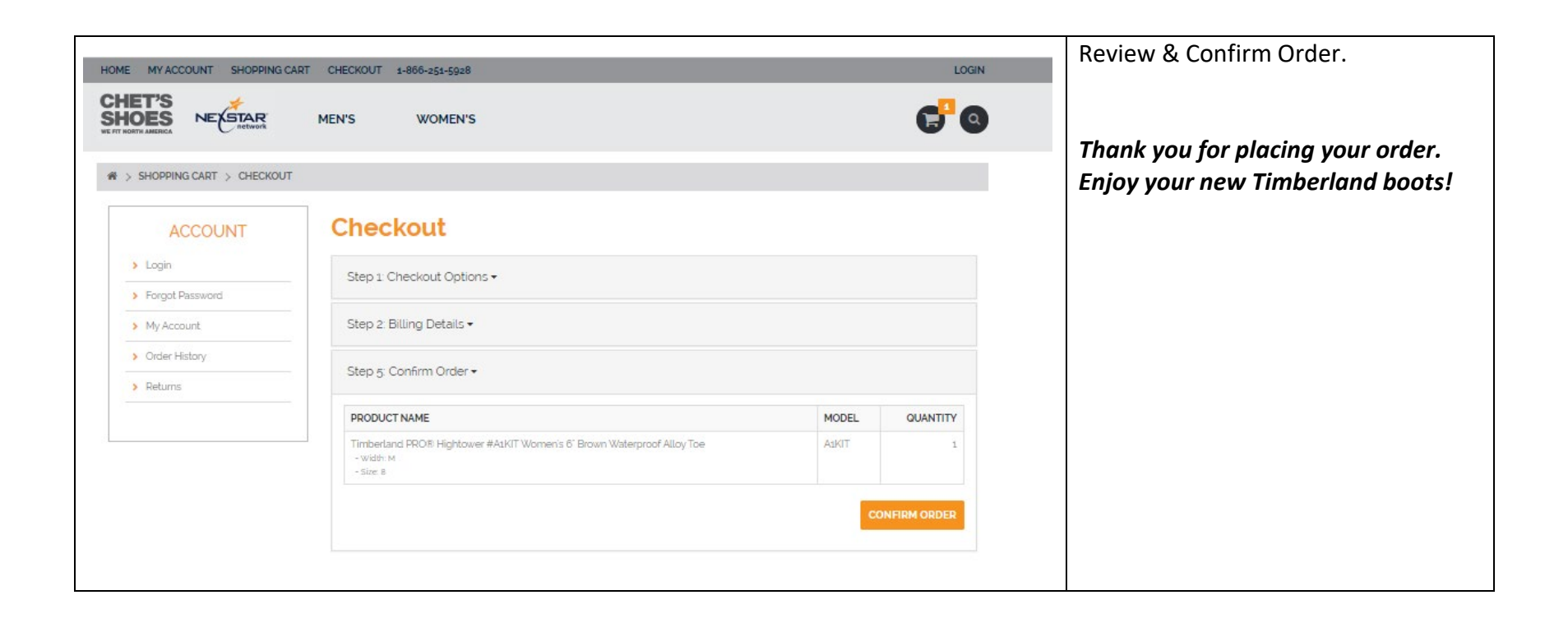